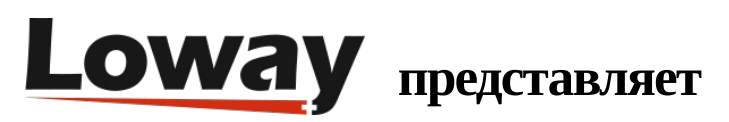

# Быстрая установка QueueMetrics on Premise на FreePBX

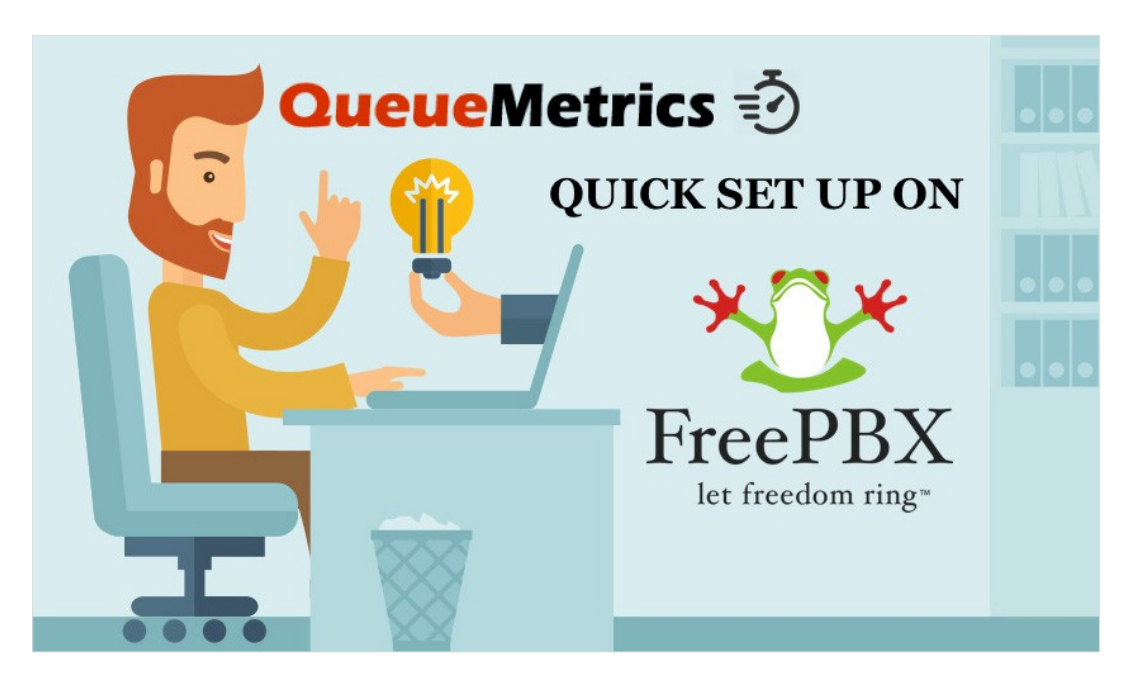

## QueueMetrics On Premise на FreePBX

Если тестируете QueueMetrics на собственном сервере на платформе FreePBX, прочтите данную статью, чтобы узнать, как все быстро настроить.

## QueueMetrics

QueueMetrics – это масштабируемый набор инструментов для мониторинга и отчетности, который удовлетворяет потребности тысяч контакт-центров по всему миру, и предлагает широкий спектр интегрированных функций, таких, как мониторинг производительности агентов, контроль целевых показателей, отслеживание конверсий, анализ статистики кампании в реальном времени, и простой в использовании интерфейс. Он доступен как On Premise (т.е. на собственном сервере), так и в качестве облачного сервиса.

## Быстрая установка QueueMetrics на собственном сервере (FreePBX)

## QueueMetrics Espresso

Если QueueMetrics устанавливается на тот же компьютер, где FreePBX, пожалуйста, посмотрите <u>данное</u> <u>руководство</u>.

Установка QueueMetrics на другой компьютер.

Если QueueMetrics устанавливается на другой компьютер, выполните действия, изложенные далее.

ПРИМЕЧАНИЕ: Предполагается, что используется компьютер с CentOS 7, как рекомендовано. Если используется система Debian, пожалуйста, свяжитесь с поддержкой support@loway.ch для получения инструкций.

На компьютере для QueueMetrics выполните:

wget -P /etc/yum.repos.d http://yum.loway.ch/loway.repo

yum install queuemetrics

Когда инсталляция закончится, QueueMetrics станет доступен через браузер по адресу:

http://IPADDRESS:8080/queuemetrics

Здесь будет предложено принять лицензию и создать базу данных QueueMetrics. Введите имя и пароль для MySQL root, и следуйте шагам, предлагаемым мастером установки.

#### Установка Uniloader на FreePBX

Uniloader – это служба, которая читает очереди данных из FreePBX и передает их в QueueMetrics.

wget -P /etc/yum.repos.d http://yum.loway.ch/loway.repo

yum install uniloader

## Настройка Uniloader

Необходимо настроить uniloader, добавив информацию о QueueMetrics. Отредактируйте следующий файл:

/etc/sysconfig/uniloader

и, поскольку используется версия QueueMetrics на собственном сервере, необходимо удалить или закомментировать раздел QueueMetrics-Live, и раскомментировать раздел Local QueueMetrics instance, вот так:

QUEUELOG=/var/log/asterisk/queue\_log

# QUEUELOG="/var/log/freeswitch/queue.log"

LOGFILE=/var/log/asterisk/uniloader.log

LOCKFILE=/var/lock/subsys/uniloader

PIDFILE=/var/run/uniloader.pid

# Local QueueMetrics instance

URI="mysql:tcp(QMIPADDRESS:3306)/queuemetrics?allowOldPasswords=1"

LOGIN=queuemetrics

PASS=javadude

TOKEN=P001

Убедитесь, что изменили QMIPADDRESS на ip-адрес компьютера с QueueMetrics.

LOGIN и PASS уже установлены с логином и паролем по умолчанию для базы данных QueueMetrics.

Когда все это настроено, перестартуйте сервис командой:

systemctl restart uniloader

или, если это не работает, командой

service uniloader restart

Автоконфигурирование QueueMetrics

Для автоматического импорта всех агентов и очередей из FreePBX выполните следующие команды, после установки в них правильной информации:

uniloader pbxinfo --mode "syncqm" --uri "QMIPADDRESS" \

--login "demoadmin" --pass "demo" --all-queues "1" freepbx \

--dburi "localhost/asterisk" --login "root" --pwd ""

Как и выше, убедитесь, что установили правильный QMIPADDRESS в команду, прежде чем выполнять ее.

Поздравляем

Теперь вы можете контролировать активность колл-центра, задействовав на главной странице «Начать мониторинг в реальном времени» (Start realtime monitoring) или «Запустить табло» (Start wallboard).

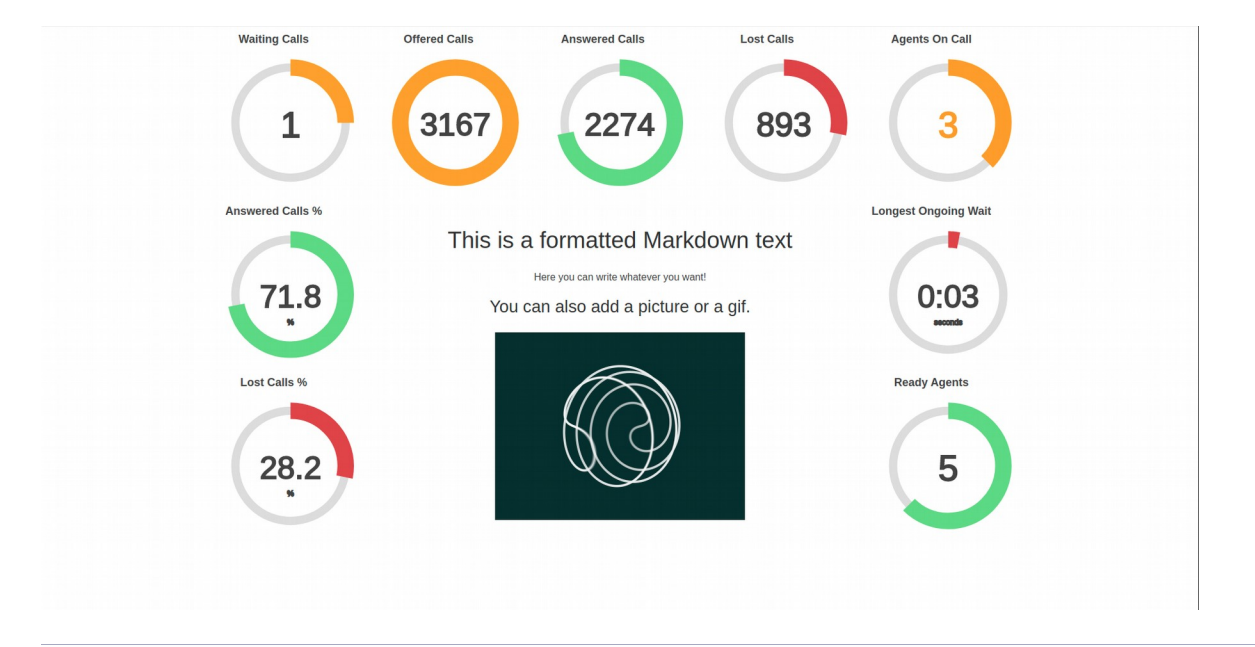

| Oueu                | Motric            | •      |                                   |            |                          |          |            |           | <b>f</b> | our      | Loa | 0             |               |           |                |       |          |         | Demo /               | dmin   A    | dminist      |
|---------------------|-------------------|--------|-----------------------------------|------------|--------------------------|----------|------------|-----------|----------|----------|-----|---------------|---------------|-----------|----------------|-------|----------|---------|----------------------|-------------|--------------|
| Gucu                |                   | 3      |                                   |            |                          |          |            |           |          |          |     |               |               |           |                |       |          |         |                      | = i (       | )() 📑        |
| HOME REALTI         | IME LIVE BROADC   | AST    |                                   |            |                          |          |            |           |          |          |     |               |               |           |                |       |          |         |                      |             |              |
| RELOAD              | RELOAD ADD MEMBER |        | Queue                             |            | gents                    | Ready a  | gents      | On pause  | Unk      | Bsy      |     | N. Cal        | Calls waiting |           | On phone in    |       | nbound   |         | On phone c           |             | and          |
| Filters Parar       | meters            |        | <ul> <li>Sales Support</li> </ul> |            | 2                        |          | 1          |           | 0 0      | C        | )   |               |               | 0         |                |       |          | 1       |                      |             |              |
| Jeue(s): a, b, c, q | 09:28:21          |        |                                   |            |                          |          |            |           |          |          |     |               |               |           |                |       | Export a | as      | Excel J (            | sv↓         | XML J.       |
| Alarme              | 44                | c      | Calls being proces                | ssed:      |                          |          |            |           |          |          |     |               |               |           |                |       |          |         |                      |             |              |
|                     |                   |        | Queue                             |            | Caller                   |          | Entered    | IVP       | Wai      | Maiting  |     | Durati        | 00            | Agent     |                | ,     | M        |         | Info                 | Sn          |              |
| Reload 18s          |                   | *      | Queue                             |            | 758-555-4809             |          | D9:2       | 7:30 0:01 |          | 0.01     |     | 0:50 John J   |               | John Bla  | Riackson       |       | DI O.O.  |         | IVR: -6              | 311         |              |
| Queues              | Active            |        | Cares Support                     |            |                          | 000 4000 | 00.2       |           |          | 0.0      | -   |               | 0.00          | oonin bio | tonoon         |       |          | 33 0.00 |                      |             |              |
|                     |                   |        | gopte currently k                 | agod in:   |                          |          |            |           |          |          |     |               |               |           |                |       | Export a | as      | Excel $\downarrow$ ( | sv <u>↓</u> | XML <u>↓</u> |
| Agents              | Members           | - · ·  | gents currently in                | Jygeu III. |                          |          |            |           |          |          |     |               |               |           |                |       |          |         |                      |             |              |
| Location            | -                 | -      | Since Ag                          | jent       | Last log                 | on       | Queue(s):  | Extension | n On p   | On pause |     | On queue      |               |           | Caller Last cr |       |          | IVR V   | laiting D            | uration     |              |
|                     |                   |        | 0:50 🎵 John Bl                    | ackson     | 11/19 - 09:26:31 Sa      |          | es Support |           | -        | -        |     | Sales S       | upport 7      |           | 712-555-6651   |       | 09:26:36 | 0:03    | 0:02                 | 0:09        | 1 🎤          |
| Group               | -                 | ¥      | 0:29 Mike Bosh                    |            | 11/19 - 09:16:02 Sales S |          | es Support |           | -        |          |     | Sales Support |               | 79        | 790-555-8711   |       | 09:25:57 | 0:01    | 0:01                 | 1:21        | . 🌶          |
| Superv.             | No                | -<br>- | agroanted by gu                   |            |                          |          |            |           |          |          |     |               |               |           |                |       | Export a | as      | Excel <u>↓</u> (     | sv <u>↓</u> | XML          |
| teports             |                   |        | ggregated by qu                   |            |                          |          |            |           |          |          |     |               |               |           |                | -     |          |         |                      |             |              |
|                     | Recap 🗹           |        | Queue                             | Tot time   | Offered                  | Answered | LOST Att.  | Avg wait  | AVg talk | Sales    | SPH | QC            | QCPH          | Cont.     | СРН            | Conv. | QConv.   | 5LA     | Goal Ft              | s Fea       | ture         |
|                     | Calls 🗹           |        | Sales                             | 2.22       | 167                      | 16       | 7 56       | 0:03      | 1:04     | 0        | 0.0 |               | 0.0           | 0         | 0.0            | 0.0%  | 0.09     | 6 25 70 | 6                    | 0           | 0            |
|                     | Agents 🔽          |        | Technical Support                 | 3:09       | 245                      | 24       | 5 110      | 0:04      | 0:58     | 0        | 0.0 |               | 0.0           | 0         | 0.0            | 0.0%  | 0.09     | 6 25.79 | 6                    | 0           | 0            |
| E                   | By Queue View 🔽   |        | Sales Support                     | 2:19       | 177                      | 17       | 7 75       | 0:04      | 0:59     | 0        | 0.0 | 0 0           | 0.0           | 0         | 0.0            | 0.0%  | 0.09     | 6 0.09  | 6                    | 0           | 0            |
|                     | By Tag View 🗹     |        |                                   |            |                          |          |            |           |          |          |     |               |               |           |                |       |          |         |                      |             |              |
| Agents              | and Outcomes      | A      | aggregated by tag                 | j view –   |                          |          |            |           |          |          |     |               |               |           |                |       | Export a | as      | Excel 1 (            | sv <u>↓</u> | XML ↓        |
|                     |                   |        | Tog Tot time O                    | Horod A    | noworod                  | Loot Att | A          |           |          |          |     |               |               | 0         | 0.011          |       |          |         | 01 51                | Freedo      |              |

## Передача команд во FreePBX (опционально)

Эти настройки необходимы, только если вы хотите использовать страницу агента QueueMetrics (QueueMetrics Agent Page) или позволить супервизорам контролировать агентов и звонки в режиме реального времени (Realtime View).

# Учетные данные AMI (AMI Credentials) в QueueMetrics

Чтобы разрешить QueueMetrics посылать команды к PBX (регистрировать агентов в очередях, ставить на паузу, и т.д.), необходимо создать пользователя AMI на FreePBX, затем настроить учетную запись в QueueMetrics.

На домашней странице QueueMetrics перейдите в раздел «Редактировать системные параметры» (Edit System Parameters) и измените следующие значения:

callfile.dir=tcp:admin:password@127.0.0.1

на

callfile.dir=tcp:AMIUSERNAME:AMIPASSWORD@PBXIPADDRESS

#### SIP или PJSIP

QueueMetrics должен знать, какой формат будет использоваться при записи расширений в очереди.

В зависимости от того, какой формат расширений будет использоваться, добавьте следующую запись в конце страницы «Редактировать системные параметры» (Edit System Parameters):

platform.directami.extension=SIP/\${num}

или

platform.directami.extension=PJSIP/\${num}

#### Настройки пользователей

Процесс автоконфигурирования, который вы выполнили ранее, также создаст пользовательские записи для агентов. Единственное, что необходимо - выбрать пароли для них. На главной странице перейдите в раздел «Пользователи» (Users), и отредактируйте данные пользователя, которого хотите подключить, нажатием на иконку «карандаш» справа.

Здесь нужно просто установить пароль, и подтвердить его в поле ниже.

ПРИМЕЧАНИЕ: Агенты должны будут подключаться к системе, используя собственный код агента (например: agent/200), если только для них не будет задан E-mail адрес, который затем может использоваться на экране входа вместо кода агента.

Теперь, если вы выйдете из системы, то сможете войти в систему как агент, используя учетную запись агента.

#### Ссылки

Более подробная техническая информация о решении для колл-центров QueueMetrics находится в User Manual.

Посетите <u>www.queuemetrics.com</u> для получения 30-дневной бесплатной триальной версии.

Copyright ©Loway 2019 · all rights reserved · www.loway.ch

Обратите внимание на <u>Free Webinars</u> с живой демонстрацией QueueMetrics.